## headus UVLayout v2.07

User Guide - 28 Oct 2014

© Copyright 2014 headus (metamorphosis) Pty Ltd. All rights reserved.

Information in this document is subject to change without notice and does not represent a commitment on the part of headus of a complete and accurate specification of the product. While every attempt is made to ensure the accuracy and the completeness of the information in this document, some errors may exist. headus cannot accept responsibility of any kind for customers' losses due to the use of this document.

| <u>Äber UVLayout</u>         | 1 |
|------------------------------|---|
| Laden/Speichern/Undate       | 4 |
| Load                         | 4 |
| <u>Save</u>                  | 5 |
| Undate                       | 5 |
| <u>Tmp/E Buttons</u>         | 5 |
| Anzeige                      | 7 |
| Bearbeitungsoptionen         | 8 |
| Optimieren                   |   |
| Packen                       |   |
| Einrasten/Stapeln            |   |
| Snap / Ausrichten            |   |
| Stack / Stapeln              |   |
| Verschieben/Skalieren/Drehen |   |
| Rendern                      |   |
| Muster                       |   |
| Hotkevs                      |   |
| Allgemeine Hotkeys           |   |
| Menü G                       |   |
| <u>Menü H</u>                |   |
| UV-Ansicht                   |   |
| Editier-Ansicht              |   |
| <u>3D-Ansicht</u>            |   |
| Schnellstart                 |   |
| Anwendungs-Plugins           |   |
| Notes                        |   |

# Table of Contents

# **Äber UVLayout**

UVLayout ist eine eigenstĤndige Anwendung zum Erstellen und Bearbeiten von UV-Koordinaten fļr 3D-Polyobjekte und Subdivision Surfaces. UVLayout wird von Profis in den Bereichen Spieleentwicklung und Spezialeffekte ebenso verwendet wie von Hobbyanwendern und Studenten. Der einzigartige Zugang der Software bietet Texturkļnstlern alle MĶglichkeiten, um qualitativ hochwertige UVs mit geringer Verzerrung zu erzeugen, und das mit deutlich weniger Zeitaufwand als mit traditionellen Methoden.

Auf den folgenden Seiten wird das UVLayout-Menü beschrieben, wobei die Elemente des Fensters von oben nach unten beschrieben werden. Mit dem Menü links können Sie gezielt zu den verschiedenen Kapiteln springen. Wer sich gleich direkt in die Arbeit mit UVLayout stürzen möchte, sollte zumindest das Kapitel <u>Schnellstart</u> durchlesen.

Hinweis: Abschnitte, die mit **[Professional Version Only]** markiert sind, beschreiben Funktionen, die nur in der Professional-Version von UVLayout zur VerfÄ<sup>1</sup>/<sub>4</sub>gung stehen. Klicken Sie auf den Link **[Professional Version Only]** um diese Abschnitte durchzublĤttern.

Die oberste Reihe des UVLayout-Hauptfensters (siehe Bild rechts) besteht aus drei SchaltflĤchen:

Pin

Klicken Sie auf die graue SchaltflĤche links, um die aktuelle Fensterposition zu fixieren; UVLayout wird sich dann immer an dieser Stelle Ķffnen, bis eine neue Position festgelegt wird.

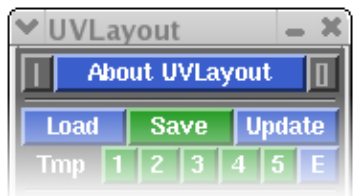

About UVLayout

Wenn Sie auf About UVLayout klicken, können Sie die Anwendungsversion und das Build-Datum nachlesen, nach Updates suchen, sich das Handbuch anzeigen lassen und einige Einstellungen Ĥndern. Details siehe unten.

Max

Klicken Sie auf die graue SchaltflĤche rechts, um die geĶffneten Fenster zu maximieren; dabei wird das Hauptmenļ links oben platziert und das Grafikfenster fļllt den restlichen Bildschirm aus. Wenn Sie nochmals auf die Maximieren-SchaltflĤche klicken, wird die vorherige Fensteranordnung wiederhergestellt.

Wenn Sie auf **About UVLayout** klicken, öffnet sich ein Fenster (siehe Bild rechts), in dem Sie die Versionsnummer und das Build-Datum Ihrer aktuellen UVLayout-Version sehen können.

#### Check For Updates [Professional Version Only]

Klicken Sie auf diese SchaltflĤche um nachzusehen, ob es eine neuere Version als Ihre derzeitige gibt. Es Ķffnet sich ein Fenster in Ihrem Standard-Webbrowser, und wenn es neuere Versionen gibt, werden die neuen Funktionen und Verbesserungen angezeigt.

#### Try Professional Version

Mit dieser SchaltflĤche können Sie UVLayout als Professional-Version im Demomodus starten, dabei sind alle Funktionen auÃer der Speicherung verfügbar. Damit haben Sie die Möglichkeit, alle Funktionen von UVLayout zu testen, wie sie in diesem Handbuch beschrieben und in den Training-Videos gezeigt werden.

## UVLayout Flatten 3D meshes to create UVs V2.08.00 - Professional 2012/04/10 15:14:13 Check For Updates Run Licensing GUI Install Maya Plugin Feedback to Phil Dench architec@headus.com.au View User Guide Hotkeys Preferences Continue

#### View User Guide

Mit dieser SchaltflĤche können Sie sich eine vereinfachte Version des Handbuches in Ihrem Standardbrowser anzeigen lassen. Dabei wird eine Datei geladen, die zusammen mit der Software installiert wurde, Sie benötigen dafür also keine Internetverbindung.

#### Preferences

Diese Schaltfl $\tilde{A}^{\mu}$ che  $\tilde{A}_{f}$ ffnet das Men $\tilde{A}_{4}^{1}$  **Preferences** (Voreinstellungen). Hier k $\tilde{A}_{f}$ nnen Sie eine Reihe von Einstellungen ver $\tilde{A}^{\mu}$ ndern, die auch beim n $\tilde{A}^{\mu}$ chsten Start von UVLayout erhalten bleiben.

#### Try CySlice Attach First

Diese Einstellung betrifft nur Anwender, die UVLayout in Kombination mit CySlice Floating-Lizenzen verwenden. Wenn diese Option aktiviert ist, Ä<sup>1</sup>/4berprÄ<sup>1</sup>/4ft UVLayout, ob dieser Workstation bereits eine CySlice-Lizenz zugeordnet ist; wenn ja, dockt es an diese Lizenz an statt weiter nach einer freien UVLayout-Lizenz zu suchen.

#### Map

Mit der Taste **T**  $k\tilde{A}$  [Innen Sie zwischen Verzerrungs-Feedback, einem Schachbrettmuster und einer Bildtextur hin- und her schalten. Sie  $k\tilde{A}$  [Innen eine andere Bildtextur zuweisen, indem Sie auf den Rechtspfeil klicken und die gew $\tilde{A}$ <sup>1</sup>/<sub>4</sub>nschte Datei laden.

#### Trace Max Rez

Wenn Sie die **Trace**-Funktion des **Display**-MenÃ<sup>1</sup>/4s verwenden, wird die gewĤhlte Bildtextur auf diese GrĶÃe reduziert. Wenn Sie eine neuere Grafikkarte mit viel Texturspeicher haben, können Sie möglicherweise diesen Wert erhöhen, um die Hintergrundbilder schärfer angezeigt zu bekommen.

#### Mouse Buttons

Manchmal ist UVLayout nicht ganz sicher, wie viele Tasten Ihre Maus hat, insbesondere wenn Sie auf einem Laptop arbeiten und zwischen einer externen Maus und einem eingebauten Touch Pad hin- und herwechseln, ohne inzwischen neu zu starten. Das kann Auswirkungen auf Befehle wie Leertaste-MMT oder Strg-MMT haben, mit denen man Schalen und Punkte verschiebt. Mit dieser Einstellung können Sie UVLayout zwingen, die Maus so zu behandeln, als hätte sie die ausgewählte Anzahl an Tasten.

#### Double Tap

Hier legen Sie die Geschwindigkeit in Sekunden f $\tilde{A}^{1}$ /4r den doppelten Tastenanschlag fest, zum Beispiel f $\tilde{A}^{1}$ /4r das **Doppel-S** zum Begradigen der Kanten. Wenn Sie das Gef $\tilde{A}^{1}$ /4hl haben, nicht so schnell tippen zu k $\tilde{A}$ ¶nnen, erh $\tilde{A}$ ¶hen Sie diesen Wert.

#### Enable LMB Edit

Aktivieren Sie diese Option, um ein Bearbeiten von UV-Punkten mit Strg-LMT zu ermĶglichen, das ist die gleiche Funktion wie bei Strg-MMT. Bedenken Sie jedoch, dass in einer zukļnftigen Version die Tastenkombination Strg-LMT mĶglicherweise fļr andere Funktionen gebraucht werden kĶnnte und so diese Doppelbelegung der Bearbeitungsfunktion entfernt werden kĶnnte.

#### Set All UVs on Save

Normalerweise werden nur geplĤttete Polygone mit UVs gespeichert. Wenn diese Option aktiviert ist, weist UVLayout allen nicht geplĤtten Polygonen eine planare Projektion zu, wenn das Objekt als OBJ-Datei gespeichert wird.

#### Undo Show

StandardmĤÄig ist Strg-Z als Undo(RļckgĤngig)-Funktion aktiviert. Der Code ist ziemlich neu und noch nicht umfassend getestet; wenn damit Probleme auftauchen, klicken Sie auf die Undo-SchaltflĤche, um es auszuschalten. Wenn Undo aktiviert ist, wird der Name der vorhergegangenen Aktion rechts oben im Grafikfenster angezeigt, gleichzeitig mit einer kleinen Skala, die anzeigt, wie voll der Undo-Buffer ist. Um diese Information auszublenden, klicken Sie auf die Show-SchaltflĤche. Der Undo-Buffer setzt bei 100MB ein, das bedeutet, dass UVLayout maximal diese Menge RAM zum Speichern der Daten fļr die Wiederherstellung verwendet. Wenn Ihr System nur ļber wenig RAM verfļgt, mĶchten Sie vielleicht diesen Wert reduzieren, wenn Sie bei einem leistungsfĤhigeren System den Wert erhĶhen, steht Ihnen eine grĶÄere Anzahl an Undo-Schritten zur Verfļgung.

#### Show Old GUI Controls

Um die BenutzeroberflĤche so ļbersichtlich wie mĶglich zu halten, wurden SchaltflĤchen, die durchaus noch mit Funktionen belegt sein kĶnnen, entfernt, wenn sie von neueren Funktionen abgelĶst wurden. Wenn Sie die alte Arbeitsweise vorziehen, aktivieren Sie diese Option um die alten SchaltflĤchen anzuzeigen.

#### Max Shells

Wenn eine OBJ-Datei im **Edit**-Modus geladen wird, Ä<sup>1</sup>/4berprÄ<sup>1</sup>/4ft UVLayout als erstes die Anzahl der UV-Schalen. Wenn es mehr sind als in dieser Einstellung festgelegt, wird der Ladevorgang abgebrochen und es wird eine Meldung angezeigt, dass mĶglicherweise die Lade-Option **Weld UVs** nĶtig ist. Wenn Ihr Objekt wirklich mehr als die standardmĤÄig festgelegten 2000 Schalen hat (z.B. die einzelnen BlĤtter eines Baumes), dann kĶnnen Sie die Obergrenze fÄ<sup>1</sup>/4r die Anzahl der Schalen hier erhĶhen.

#### **Optimized Picking**

Bei sehr groÄen Dateien oder beim Einsatz von bestimmten Grafikkarten auf bestimmten Betriebssystemen war der Auswahlvorgang in UVLayout bisher eher langsam (z.B. beim Markieren von Schnittlinien). Wenn diese Option aktiviert ist, wird ein neuer Code verwendet, der den Auswahlvorgang beschleunigt. In erster Linie lädt man Dateien in UVLayout, indem man sie auf das **headus UVLayout** Desktop-Icon zieht. Dateien in UVLayouts eigenem UVL-Format kann man auch mit Doppelklick öffnen. Und schlieÃlich, wenn UVLayout bereits geöffnet ist, kann mit der Load-Schaltfläche eine neue Datei geladen werden.

User Guide

Beim Laden von OBJ- oder PLY-Dateien kĶnnen Sie unter mehreren Optionen wĤhlen:

Dieser Abschnitt des UVLayout-HauptmenÄ<sup>1</sup>/<sub>4</sub>s enthĤlt alle SchaltflĤchen

#### SUBD / Poly

Wenn das zu ladende Objekt ein Kontrollgitter fÅ<sup>1</sup>/4r eine Subdivision Surface ist, vergewissern Sie sich, dass SUBD augewĤhlt ist. Dann wird die Subdivided Surface fÅ<sup>1</sup>/4r die Berechnung der PlŤttung verwendet und nicht das Kontrollgitter selbst, was genauere Ergebnisse liefert. Wenn das Objekt keine Subdivision Surface ist, wĤhlen Sie Poly.

#### Edit / New

Wenn Ihr Objekt bereits UV-Daten hat und Sie diese Daten weiter bearbeiten mĶchten, um die Verzerrung zu verringern, dann wĤhlen Sie Edit. Anderenfalls wĤhlen Sie New, um eventuell bestehende UV-Daten zu lĶschen und mit dem Mapping neu zu beginnen.

#### Weld UVs

Wenn das geladene Objekt NĤhte (grļne Kanten) zwischen aneinandergrenzenden Polygonen aufweist, laden Sie es noch einmal mit aktivierter Weld-Option. Damit werden alle zusammenfallenden UVs miteinander verschweiÄt. Danach steht jedoch mĶglicherweise die OBJ-Update-Funktion nicht mehr zur Verfļgung, und Morphziele funktionieren wegen der geĤnderten Punktezuordnung nicht mehr.

#### Clean

Wenn das geladenen Objekt Non-manifold-Kanten aufweist (wenn sich z.B. mehr als zwei Polygone eine gemeinsame Kante teilen), dann korrigiert das Aktivieren dieser Option das Problem beim Laden des Objektes. Danach steht jedoch mĶglicherweise die OBJ-Update-Funktion nicht mehr zur Verfļgung, und die Punktezuordnung von Morphzielen wird unterbrochen.

#### **Detach Flipped UVs**

Aktivieren Sie diese Option, wenn Sie mĶchten, dass gespiegelte Polygone in der UV-Ansicht als getrennte Schalen angezeigt werden.

Laden/Speichern/Update

zum Laden und Speichern von Dateien.

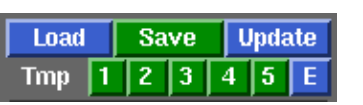

Load Options

Type SUBD Poly

Edit

Weld UVs 💷 Clean 💷

Detach Flipped UVs 🔟

New

UVs

## Save

Beim Speichern Ihrer Arbeit können Sie zwischen drei Dateiformaten wĤhlen: UVL, PLY und OBJ.

UVL

Das ist das UVLayout-eigene Format. Darin wird der aktuelle Bearbeitungsstand gespeichert, einschlieÄlich der Information, welche FlĤchen abgetrennt, abgelegt oder geplĤttet wurden und welche Kanten mit C markiert wurden. Dieses Format sollten Sie wĤhlen, wenn Sie mitten im PlĤtten eines Objektes sind und die Arbeit zu einem spĤteren Zeitpunkt wieder aufnehmen wollen.

UVL ist das Standardformat; wenn Sie zum Beispiel âFischâ in das Pfad-Eingabefeld eintippen, wird die Endung  $\hat{a}.uvl\hat{a}$  automatisch angeh $\tilde{A}$ ¤ngt, und die Szene wird als âFisch.uvl $\hat{a}$  gespeichert.

#### OBJ

Verwenden Sie das OBJ-Format, um UV-Daten mit anderen Anwendungen  $\tilde{A}^{1}_{4}$  ber Export und Import auszutauschen.

Um eine OBJ-Datei zu speichern, fügen Sie dem Dateinamen die Endung â.objâ hinzu.

#### PLY

Dateien im PLY-Format sind kompakter als OBJ-Dateien, aber nur wenige Anwendungen können sie lesen. Hier werden sie hauptsĤchlich als Schnittstelle zwischen UVLayout und CySlice verwendet.

Um eine PLY-Datei zu speichern, fÃ<sup>1</sup>/<sub>4</sub>gen Sie dem Dateinamen die Endung â.plyâ hinzu.

## Update

Wenn Sie auf die SchaltflĤche Update klicken, Ķffnet sich ein Fenster, in dem Sie eine zuvor geladene OBJ-Datei auswĤhlen kĶnnen, die Sie mit den neuen UV-Daten aktualisieren mĶchten. Dabei wird die Originaldatei jedoch nicht ļberschrieben, sondern es wird eine neue Datei namens *Name-uvlayout.obj* erzeugt. Diese Datei ist eine Kopie der Originaldatei, wobei alle Material- und Gruppen-Informationen erhalten bleiben und nur die UVs geĤndert werden.

## **Tmp/E Buttons**

Die SchaltflĤchen **Tmp 1** bis **5** dienen dazu, den aktuellen Arbeitsstand als temporĤre Dateien zu speichern. Diese Dateien tragen die Namen *tmp1.uvl* bis *tmp5.uvl* und kĶnnen spĤter geladen werden, wenn etwa ein Fehler auftreten sollte.

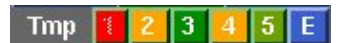

Die SchaltflĤchen haben ein Farbschema:

Rot

- neueste Speicherung, kann nicht Ã<sup>1</sup>/<sub>4</sub>berschrieben werden

| Orange      | - andere Speicherungen |
|-------------|------------------------|
| Grün-Orange | - älteste Speicherung  |
| Grün        | - noch nicht verwendet |

Auch die Schaltfl $\tilde{A}$ ¤che E speichert die aktuelle Szene, jedoch in Dateien namens *edit01.uvl*, *edit02.uvl* usw., wobei immer der n $\tilde{A}$ ¤chste noch nicht verwendete Dateiname in der Serie verwendet wird.

# Anzeige

 $\tilde{A}ffnen$  Sie das **Display**-Men $\tilde{A}^{1}\!\!/_{4}$ , um einzustellen, wie das geladene Objekt angezeigt wird

### Persp/Ortho

Schaltet zwischen perspektivischer und orthographischer Ansicht hin und her.

## Up X/Y/Z/Free

Stellen Sie hier ein, welche Achse Ihres Objektes die Senkrechte ist. Voreinstellung ist die Z-Achse als Senkrechte, was bei vielen CAD-Anwendungen Standard ist, doch viele beliebte Animationsprogramme verwenden die Y-Achse als Senkrechte. Wenn Sie also Ihr Objekt laden, und es liegt auf der Seite, versuchen Sie es mit X oder Y als Senkrechte, bis es richtig steht. Die Option Free aktiviert die freie Rotation; UVLayout versucht dann nicht mehr, das Objekt senkrecht zu halten, so dass Sie die Ansicht über die normalen Anschlagpunkte der Kamera hinaus drehen können.

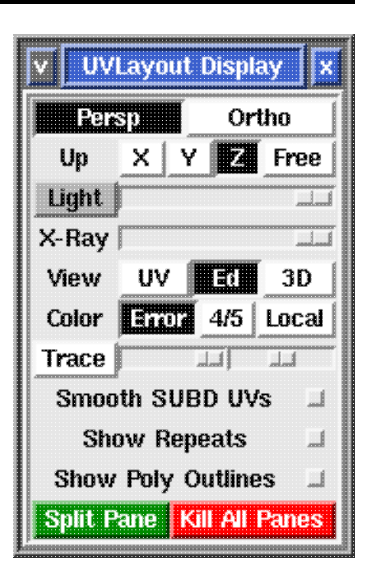

### Light Slider

Bewegen Sie den Schieberegler, um die Lichtquelle von rechts nach links zu verschieben.

#### View UV/Ed/3D

Hier  $k\tilde{A}$  [Innen Sie zwischen der UV-Bearbeitungs-Ansicht, der 3D-Bearbeitungs-Ansicht und der texturierten Ansicht hin- und her schalten. Dr $\tilde{A}^{1/4}$ cken Sie die ?-Taste, um zu sehen, welche anderen Hotkeys in der jeweiligen Ansicht zur Verf $\tilde{A}^{1/4}$ gung stehen.

### Color Error / 4/5 / Local

Hier können Sie zwischen âVerzerrungsfehlerâ und den Tasten 4/5 oder lokaler âangepassterâ Farbgebung der Polygone in der UV-Ansicht umschalten.

#### Trace

Verwenden Sie Trace, um für die Bearbeitung der UVs ein Bild in den Hintergrund zu laden. Mit dem ersten Schieberegler können Sie den Hintergrund ein- und ausblenden, mit dem zweiten Schieberegler steuern Sie die Deckkraft der geplätteten Geometrie. Klicken Sie nochmals auf Trace, um das Hintergrundbild wieder auszuschalten.

### Smooth SUBD UVs [Professional Version Only]

Wenn diese Option deaktiviert ist, werden die UVs linear unterteilt, wenn SUBD Surfaces im Smooth-Shading-Modus dargestellt werden. Wenn die Option aktiv ist, werden die UVs wie beim Smoothen unterteilt, das entspricht Rendermanâs Smooth UVs-Option. Diese SchaltflĤche betrifft nur die Darstellung von Texturen und hat keinerlei Einfluss auf das PlĤtten.

# Bearbeitungsoptionen

Unter dem Men $\tilde{A}^{1/4}$  **Display** befinden sich verschiedene Optionen, unter denen Sie beim Bearbeiten von Objekten w $\tilde{A}^{\mu}$ hlen k $\tilde{A}^{\mu}$ nnen.

## Symmetry Find Off/On [Professional Version Only]

Wenn Teile des Objektes eine spiegelverkehrte Struktur aufweisen, können Sie das Symmetry-Werkzeug verwenden, um das Schneiden und VerschweiÃen zu beschleunigen. Klicken Sie auf die SchaltflĤche **Find**, dann klicken Sie mit der LMT auf irgend eine Kante, die auf der Spiegellinie liegt (das ist die Linie, die die beiden symmetrischen HĤlften teilt), danach drücken Sie die Leertaste zum Fortfahren. Wenn alles klappt, wird nun eine Hälfte des Objektes dunkler dargestellt als die andere, das zeigt an, dass die Symmetrie-Bearbeitung nun aktiv ist. Nicht-symmetrische Polygone werden gelb dargestellt. Alle Vorgänge wie Schneiden, VerschweiÃen, Abtrennen, Anfügen, Ablegen und Zurückholen werden von nun an auf der anderen Hälfte gespiegelt durchgeführt. Klicken Sie auf die Schaltfläche **Off**, um die Spiegelfunktion abzuschalten.

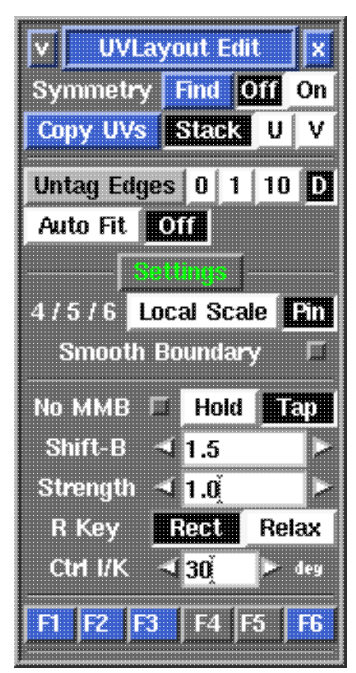

Wenn Teile Ihres Objektes symmetrisch, aber nicht

zusammenhĤngend sind (z.B. ein Paar Schuhe), dann klicken Sie

zuerst mit der LMT auf irgendeine Kante in einer Schale, dann mit der MMT auf die entsprechende Kante in der anderen Schale, dann dr $\tilde{A}^{1}$ /4cken Sie die Leertaste um fortzufahren.

### Edge Extend 0/1/10

Hier stellen Sie die Reichweite f $\tilde{A}^{1}_{4}$ r die Vorausschau beim Schneiden/Verschwei $\tilde{A}$ en ein. Klicken Sie auf die Schaltfl $\tilde{A}^{\mu}$ che **Edge Extend** selbst, um die Auswahl aller rot oder gelb markierten Kanten aufzuheben.

### Auto Fit/Off

Wenn **Auto Fit** aktiviert ist, werden bei jedem Verschieben und bei jeder Bearbeitung einer UV-Schale alle aktuellen UVs re-normalisiert (so skaliert, dass sie in die 0 bis 1 âSkala passen). Wenn die Option auf **Off** steht, geschieht das nicht und Sie  $k\tilde{A}$ [nnen die Schalen  $\tilde{A}^{1}$ /aber dieses Limit hinaus und auf andere Kacheln schieben. Mit den Tasten + und \_  $k\tilde{A}$ [nnen Sie den UV-Rahmen skalieren.

### O/C/N [Professional Version Only]

Wenn O gewĤhlt ist, wird fÄ<sup>1</sup>/4r alle PlĤttungsberechnungen der ursprÄ<sup>1</sup>/4ngliche PlĤttungsalgorithmus (vor V.1.9) verwendet. Wenn C gewĤhlt ist, wird eine neuere Methode verwendet. Wenn N gewĤhlt ist, wird das neueste Verfahren verwendet, das lange schmale Polygone besser berechnet. Die Ĥlteren Methoden stehen fÄ<sup>1</sup>/4r den Fall zur VerfÄ<sup>1</sup>/4gung, dass die neueren Verfahren aus irgend einem Grund nicht die gewÄ<sup>1</sup>/4nschten Ergebnisse liefern.

### 4/5/6 Local Scale / Pin

Wenn **Local Scale** aktiviert ist, können Sie mit den Tasten 4/5 eine lokale Skalierung unter dem Pinsel einfügen. Das hat den Effekt, dass die UVs in diesem Bereich bei allen weiteren Plättungsvorgängen einwärts oder auswärts geschoben werden, während die Form der Polygone so weit wie möglich erhalten bleibt.

Wenn **Pin** aktiviert ist, schieben die Tasten 4/5 die UVs direkt einwĤrts oder auswĤrts ohne die Formgrenzen einzuhalten, was vermutlich die QualitĤt der UVs in diesem Bereich mindert. Die UVs werden festgesteckt, so dass nachfolgende PlĤttungen dieser Schale die Position der neuen UVs nicht verĤndern. Wenn dieser **Pin**-Modus aktiviert ist, kann die Taste 6 zum GlĤtten der UVs verwendet werden.

#### Smooth Boundary

Wenn Sie die UVs mit der Taste 6 gl $\tilde{A}$ ¤tten, k $\tilde{A}$ ¶nnen Sie mit dieser Option einstellen, ob die Au $\tilde{A}$ enkonturen der Schale ver $\tilde{A}$ ¤ndert werden oder nicht.

# Optimieren

Im Menü **Optimize** finden Sie Werkzeuge, um teilweise geplättete Schalen fertig zu plätten.

## Lock All/Clear/Swap

Hiermit  $\tilde{A}^{\underline{x}}$ ndern Sie den Gesperrt-Status aller gepl $\tilde{A}^{\underline{x}}$ tteten Schalen. Gesperrte Schalen k $\tilde{A}^{\underline{n}}$ nnen nicht versehentlich gepl $\tilde{A}^{\underline{x}}$ ttet, geschnitten, verschwei $\tilde{A}$ t oder sonst wie bearbeitet werden. Sie k $\tilde{A}^{\underline{n}}$ nnen nur verschoben, gedreht und skaliert werden. Verwenden Sie die Taste L, um einzelne Schalen zu sperren oder zu entsperren oder um mit einem Auswahlrahmen eine Gruppe von Schalen zu w $\tilde{A}^{\underline{n}}$ hlen.

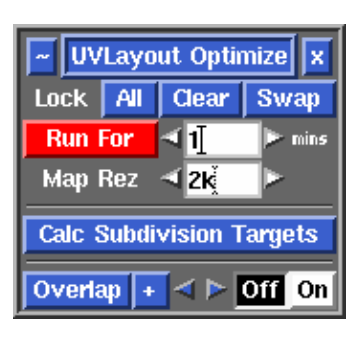

#### Run For

Klicken Sie auf **Run For**, um ausgewĤhlte Schalen immer weiter zu plĤtten, bis sie sich nicht mehr verĤndern, oder bis die voreingestellte Zeit abgelaufen ist. Wenn keine Schalen gewĤhlt sind, werden alle ungesperrten Schalen optimiert. Sie kĶnnen den Wert unter **mins** erhĶhen, um fļr komplexere Objekte den Vorgang mehrere Minuten lang laufen zu lassen.

### Map Rez

Unter **Map Rez** geben Sie die AuflĶsung der Texturdatei an, die Sie fļr dieses Objekt verwenden mĶchten. Anhand dieser Werte berechnet UVLayout, wann es mit dem PlĤtten einer Schale aufhĶren kann; wenn die Änderung weniger als ein Pixel betrĤgt, ist eine weitere Optimierung nicht mehr nĶtig. Hier kĶnnen Sie allerdings auch etwas mogeln: Wenn Sie einen weniger genauen, dafļr aber schnelleren Optimierungsdurchlauf wļnschen, verringern Sie die **Map Rez**-Einstellungen.

### Calc Subdivision Targets [Professional Version Only]

Wenn ein Objekt als SUBD-OberflĤche geladen wird, schiebt UVLayout die Kontrollgitterpunkte auf die Subdivision-OberflĤche, und diese âKnotenflĤcheâ können Sie dann sehen und bearbeiten. In den meisten FĤllen genļgt dies, um verzerrungsfreie UV-Daten fļr SUBD-OberflĤchen zu erzeugen. Bei gewissen Formen funktioniert diese Methode jedoch nicht optimal, daher können in solchen FĤllen auch **Calc Subdivision Targets** verwendet werden, um eine genauere AnnĤherung an die Subdivision-OberflĤche zu errechnen. Das kann einige Minuten dauern, daher wird diese Methode nicht standardmĤÄig beim Laden von SUBD-OberflĤchen angewendet. WĤhlen Sie die Schalen aus, auf die Sie dieses Verfahren anwenden mĶchten, klicken Sie auf die SchaltflĤche **Calc Subdivision Targets** und warten Sie, bis die Berechnung beendet ist, dann re-optimieren Sie. Wenn keine Schalen ausgewĤhlt sind, werden alle nicht gesperrten Schalen berechnet.

# Packen

Wenn Sie das Menü **Pack** öffnen, finden Sie dort alle Werkzeuge, um die UV-Schalen so dicht zu packen, dass möglichst wenig Texturfläche vergeudet wird. Derzeit werden die Schalen bei diesem Vorgang nur verschoben, für ein optimales Packen müssen Sie daher möglicherweise einige Teile manuell drehen.

### New Box [Professional Version Only]

Damit wird eine neue Box um ausgew $\tilde{A}$ ¤hlte Schalen erstellt. Sie k $\tilde{A}$ ¶nnen Schalen in bestehende Boxen einf $\tilde{A}$ <sup>1</sup>/4gen oder daraus entfernen, indem Sie sie einfach mit der  $\tilde{A}$ <sup>1</sup>/4blichen Kombination Leertaste-MMT verschieben. Mit der Taste **Entf** l $\tilde{A}$ ¶schen Sie eine Box; auch wenn Sie alle Schalen aus einer Box entfernen, wird diese dann gel $\tilde{A}$ ¶scht. Klicken Sie auf **Delete All**, um alle Boxen zu l $\tilde{A}$ ¶schen.

Mit den Tasten [ oder ] können Sie die Box unter dem Mauszeiger neu packen. Wenn sich unter dem Mauszeiger gerade keine Box befindet, werden alle Schalen und Boxen in die 0-1-Texturkachel gepackt.

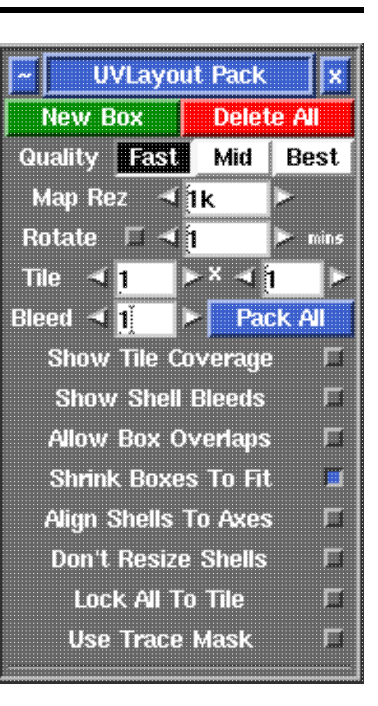

Eine Box (und ihr Inhalt) kann mit der Kombination Leertaste-MMT oder mit den Anfassern an den Ecken verschoben werden. Wenn Sie mit Leertaste-MMT an einem dieser Anfasser ziehen,  $k\tilde{A}$ nnen Sie die Form der Box ver $\tilde{A}$ pindern, gleichzeitig wird die Box neu gepackt. Mit der Taste  $k\tilde{A}$ nnen Sie die Box um 90 Grad drehen.

StandardmäÃig sind Boxen **frei**, d.h. sie werden während des Packvorgangs verschoben wie eben nötig. Sie können die Position einer Box mit den Tasten { oder } aber auch **fixieren**, dann ändert sich die Farbe der Box von grün auf blau. Andere Schalen und Boxen werden dann um diese Box herum angeordnet, doch diese Box selbst wird nicht verschoben. Mit derselben Taste können Sie die Position wieder zurück auf **frei** setzen.

### Quality Fast/Mid/Best

Wenn **Best** gewĤhlt ist, wird etwas dichter gepackt, doch auch die Einstellung **Fast** liefert recht gute Ergebnisse und ist viel schneller. **Mid** liegt in der Mitte zwischen diesen beiden Einstellungen.

#### Tile

Wenn Sie möchten, dass Ihre Schalen und Boxen auf mehreren Kacheln angeordnet werden, legen Sie hier die GröÃe dieses Kachelrasters fest. Versuchen Sie, das Raster nicht unnötig groà einzustellen (z.B. 100 x 1), wenn kleinere Werte auch genügen, denn sonst wird weniger präzise/dicht gepackt.

### Bleed

Der Wert **Bleed** bestimmt die GrĶÄe des Zwischenraumes zwischen der einzelnen Schalen nach dem Packen. Dies ist ein Pixelwert, der auf einer 1k mal 1k-Bilddatei basiert. Wenn Sie also zum Beispiel bei einer 2k mal 2k-Datei einen Bleed-Bereich von 8 Pixel um jede Schale brauchen (d.h. 16 Pixel zwischen den Schalen), dann sollte hier ein Bleed-Wert von 4 genļgen.

#### Pack All

Wenn Sie auf **Pack All** klicken, wird der Inhalt aller Boxen neu gepackt, dann wird alles in die 0-1-Texturkachel oder in das Kachelraster gepackt. Diese Funktion benĶtigen Sie mĶglicherweise, wenn Sie den Bleed-Wert verĤndert haben und ihn nun auf alle Schalen und Boxen anwenden wollen.

TastenkÃ<sup>1</sup>/<sub>4</sub>rzel/Hotkeys

| [ oder ] | : | alle Schalen in der Box packen, oder wenn keine Box     |
|----------|---|---------------------------------------------------------|
|          |   | ausgewählt ist, alle Schalen packen                     |
| { oder } | : | zwischen frei bewegbaren und fixierten Boxen umschalten |
| \        | : | Box um 90 Grad drehen, oder wenn keine Box gewĤhlt ist, |
|          |   | die Schalen drehen                                      |
| Del      | : | Box löschen                                             |

## Einrasten/Stapeln

Äffnen Sie das Menļ **Snap / Stack**, um Schalen am Raster auszurichten oder um Schalen mit Ĥhnlichen Formen ļbereinander oder nebeneinander auszurichten. Das Stapelwerkzeug (Stack) können Sie auch dazu verwenden, eine einzelne Schale symmetrisch zu machen.

## Snap / Ausrichten

#### U & V Snapping

U: L (Links), C (Mitte) oder R (Rechts) aktiviert die horizontale Ausrichtung am Raster, wenn die Schalen mit Leertaste-MMT in der UV-Ansicht verschoben werden. V: B (Unten), C (Mitte) oder

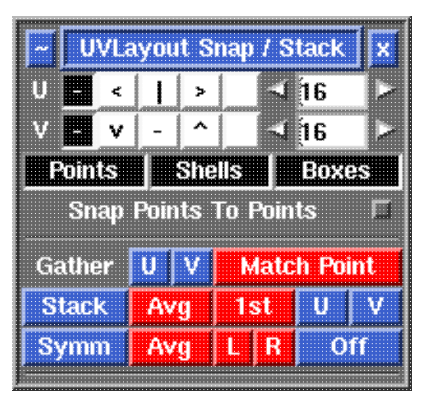

T (Oben) aktiviert die vertikale Ausrichtung. Klicken Sie auf die Pfeile oder geben Sie Ä<sup>1</sup>/4ber die Tastatur eine Zahl ein, um die Anzahl der Rasterlinien zu verĤndern. Einzelne Punkte sowie die Anfasser der Pack-Boxen werden ebenfalls am Raster ausgerichtet, wenn sie beim Verschieben mit Strg-MMT in die NĤhe einer Rasterlinie kommen.

#### Points / Shells / Boxes

Klicken Sie hier, um das Ausrichten von UV-Punkten (Points), Schalen (Shells) und Pack-Boxen (Boxes) ein- oder auszuschalten.

## Stack / Stapeln

Das Stapelwerkzeug kann auf zwei verschiedene Weisen verwendet werden:

#### Mehrere Schalen

Bewegen Sie eine Schale, die als Anker dienen soll, von den anderen Schalen weg. Stellen Sie dann den Mauszeiger auf eine leere FlĤche und drļcken Sie die Taste S, um das Stapelmenļ aufzurufen. Klicken Sie dann mit der LMT, um diese Schale auszuwĤhlen. Nun kĶnnen Sie auf **Gather U** oder V klicken, um ausgewĤhlte Schalen mit denselben AuÄenkonturen wie die gewĤhlte Schale zusammenzufassen. Wenn zuvor keine Schalen ausgewĤhlt waren, werden alle sichtbaren und nicht gesperrten Schalen zusammengefasst. Drļcken Sie die Taste **S**, um einen Punkt auf der Ankerschale auszuwĤhlen, dann klicken Sie auf **Match Point**, um die Position dieses Punktes auf die zusammengefassten Schalen zu ļbertragen. Klicken Sie danach auf **Stack**, um alle zusammengefassten Schalen ļbereinander zu stapeln. Die Position des markierten Punktes wird dabei als Referenzpunkt fļr die Ausrichtung verwendet, daher sollte er in jeder Schale an derselben Stelle liegen (z.B. obere linke Ecke).

Wenn Sie mit der Ausrichtung zufrieden sind, klicken Sie auf **Avg**, wenn Sie einen Mittelwert aller Au $\tilde{A}$ enkonturen errechnen lassen m $\tilde{A}$ ¶chten. Oder Sie klicken auf **1st**, um die Form der Au $\tilde{A}$ enkante der ersten Schale auf die anderen Schalen  $\tilde{A}$ <sup>1</sup>/<sub>4</sub>bertragen zu lassen.

Wenn die AuÃenkonturen nun neu berechnet wurden, können Sie sie mit den SchaltflĤchen U und V waagrecht oder senkrecht anordnen, oder Sie können sie aufgestapelt lassen, damit sie sich dieselbe Textur teilen. Die AuÃenkanten sind festgesteckt, so dass die Hüllen neu

geplĤttet/optimiert werden kĶnnen, ohne dass die Äbereinstimmung der AuÄenkanten verloren geht.

Zum Abschluss klicken Sie auf **Off**, um die Auswahl aller mit S markierten Punkte wieder aufzuheben.

Einzelne Schalen

Markieren Sie mit der Taste **S** einen Punkt der AuÄenkontur, der auf der Mittellinie der Schale liegt, die Sie symmetrisch machen mĶchten. Klicken Sie dann auf **Symm**, um die Schale so zu drehen, bis die Mittelachse vertikal liegt. Wenn Sie mit der Ausrichtung zufrieden sind, klicken Sie auf **Avg**, um einen Mittelwert zwischen den AuÄenkonturen der linken und der rechten HĤlfte errechnen zu lassen, oder verwenden Sie die SchaltflĤchen L und **R**, um die entsprechende Seite auf die andere Seite zu kopieren. Dann kĶnnen Sie die SchaltflĤche **V** verwenden, wenn diese Schale in V-Richtung symmetrisch sein soll (d.h. entlang der horizontalen Achse).

**Hinweis:** Die Stapelfunktion  $f\tilde{A}^{1/4}r$  einzelne Schalen macht nur die Au $\tilde{A}$ enkonturen der Schale symmetrisch. Wenn auch die innenliegenden UVs v $\tilde{A}$  [llig symmetrisch sein sollen, verwenden Sie bitte die neuere Option Symmetry Find.

#### User Guide

## Verschieben/Skalieren/Drehen

 $\tilde{A}$ ffnen Sie das Men $\tilde{A}^{1/4}$  **Move / Scale / Rotate**, wenn Sie eine oder mehrere Schalen global per Zifferneingabe verschieben, skalieren oder drehen m $\tilde{A}$  (chten.

Geben Sie die gewÄ<sup>1</sup>/4nschten Werte ein und klicken Sie dann auf **Move** (Verschieben), **Scale** (Skalieren) oder **Rotate** (Drehen), um die Änderungen auf alle ausgewĤhlten Schalen anzuwenden. Wenn zuvor keine Schalen ausgewĤhlt wurden, werden alle ungesperrten geplĤtteten Schalen bearbeitet. Wenn die Option **Local** ausgewĤhlt ist, wird beim Skalieren und Drehen die Mitte jeder einzelnen Schale als der jeweilige Mittelpunkt gewĤhlt, anderenfalls wird der Ursprung (d.h. u=0, v=0) angenommen. Mit der SchaltflĤche **Invert** kĶnnen Sie alle Werte wieder umkehren, so dass Sie die Schalen schnell wieder in die Ausgangslage zurÄ<sup>1</sup>/4cksetzen kĶnnen. Die SchaltflĤche **Reset** setzt die Werte in den Eingabefeldern auf die Standardwerte zurÄ<sup>1</sup>/4ck.

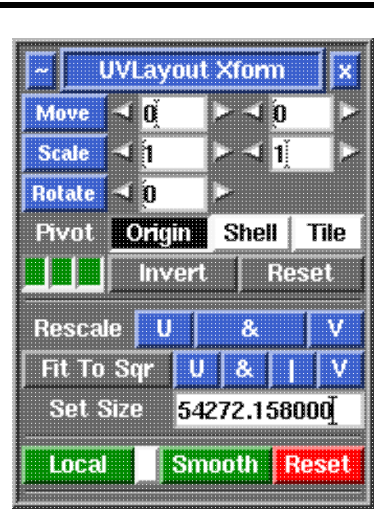

Die drei grünen Schaltflächen links unten stellen die linke, mittlere und rechte Maustaste dar. StandardmäÃig sind alle diese Tasten aktiviert, damit Sie bei gedrückter **Leertaste** die Schalen drehen (linke MT), verschieben (mittlere MT) und skalieren (rechte MT) können. Klicken Sie auf eine der Schaltflächen, um die entsprechende Funktion zu deaktivieren. Wenn Sie z.B. vermeiden wollen, versehentlich Schalen zu skalieren, klicken Sie auf die dritte Schaltfläche, so dass sie grau wird.

#### Rescale U & V

Mit diesen SchaltflĤchen kĶnnen Sie die Schalen so anpassen, dass ihre GrĶÄe in der UV-Ansicht der in der 3D-Ansicht entspricht. Wenn Sie z.B. eine OBJ-Datei mit bestehenden UVs laden, und einige Schalen werden rot angezeigt und andere blau, dann klicken Sie auf die SchaltflĤche &. Damit wird jede Schale entsprechend vergrĶÄert oder verkleinert, bis sie sich der grļnen Schattierung annĤhern. Klicken Sie auf die SchaltflĤchen U oder V, wenn Sie nur in die jeweilige Richtung skalieren mĶchten. Wie schon bei den anderen, bereits beschriebenen Funktionen, werden auch hier nur die ausgewĤhlten Schalen bearbeitet, bzw. alle nicht gesperrten Schalen, wenn keine Auswahl getroffen wurde.

Normalerweise werden UV-Schalen in UVLayout in der GröÃe angepasst, so dass die Skalierung der Textur über die gesamte Oberfläche hinweg gleichmäÃig ist; diese Funktion erfüllen die **Rescale**-Schaltflächen. Das bedeutet, wenn die Schachbrett-Textur aufgetragen wird, erscheinen alle Quadrate möglichst gleich groÃ.

In manchen Fällen ist es jedoch erwünscht, bestimmten Teilen eine gröÃere oder kleinere Skalierung zuzuweisen. Beispiele dafür wären etwa eine gröÃere Skalierung der UVs für ein Gesicht, um dort mehr Details zu ermöglichen, dafür aber eine kleinere Skalierung für die Mundhöhle, wo nur wenige Details benötigt werden.

In früheren Versionen von UVLayout war das bereits bis zu einem gewissen Grad möglich, indem man einfach die Schalen gröÃer oder kleiner skalierte. Doch bei allen weiteren Plättungs- bzw. Optimierungsvorgängen wurden die Schalen wieder auf ihre ursprüngliche GröÃe zurückgesetzt. AuÃerdem war es recht schwierig, einen gleichmäÃigen Ãbergang zwischen unterschiedlichen Skalierungen in ein und derselben Schale zu erreichen. Mit den folgenden SchaltflĤchen können Sie solche Schalen mit gemischter Skalierung anlegen und bearbeiten. Diese SchaltflĤchen ersetzen die Funktion **Green Balance**, die es fļr kurze Zeit in UVLayout v1.19.3. gab. [Professional Version Only]

#### Local

Wenn eine oder mehrere Schalen ausgewĤhlt sind, werden mit dieser Funktion alle gemeinsam lokal skaliert, so dass sie sich im Durchschnitt der grļnen Schattierung nĤhern. Dabei kĶnnen einzelne Schalen jedoch durchaus noch rote oder blaue Verzerrungen aufweisen, diese werden dann bei einer Optimierung neu skaliert. Wenn keine Schalen ausgewĤhlt sind, werden alle nicht gesperrten Schalen einzeln berechnet, und es bleiben keine roten oder blauen Verzerrungen zurļck.

Um diese Funktion zu verwenden, skalieren Sie zuerst eine Schale mit der oben beschriebenen **Scale**-Funktion oder mit Leertaste-RMT (die Schale wird rot/blau, wenn Sie sie verkleinern/vergrĶÄern). Dann wĤhlen Sie diese Schale mit der LMT aus. Klicken Sie dann auf **Local**, und die Schale wird grļn dargestellt, ohne die GrĶÄe zu verĤndern. Wenn Sie nun in die 3D-Ansicht wechseln und die Schachbrett-Textur einschalten, sehen Sie, dass die Karos in diesem Teil der OberflĤche eine andere GrĶÄe haben. Wenn Sie diese Schale neu plĤtten oder optimieren, wird ihre GrĶÄe dabei nicht verĤndert.

Mit Hilfe der kleinen weiÄen SchaltflĤche neben Local kĶnnen Sie jederzeit ļberprļfen, welche lokale Skalierung auf die Schale angewandt wurde. Wenn die SchaltflĤche beim Anklicken blau wird, bedeutet das, dass diese Polygone vergrĶÄert wurden, dadurch erhalten Sie mehr Details an dieser Stelle. Wenn die SchaltflĤche rot wird, wurden die Polygone verkleinert, wodurch weniger Details vorhanden sind.

#### Smooth

Schalen mit gemischter Skalierung der UVs kĶnnen verschweiÄt und neu geplĤttet werden. Dabei entsteht jedoch an den ÄbergĤngen zwischen den beiden UVs mĶglicherweise mehr Verzerrung als Ä<sup>1</sup>/ablich, da die Skalierung abrupt wechselt. Um das zu beheben, klicken Sie auf die SchaltflĤche **Smooth**. Die lokale Skalierung wird dann Ä<sup>1</sup>/aber die Nahtstelle hinaus berechnet, so dass bei einem neuerlichen PlĤtten ein weicherer Äbergang erzielt wird.

#### Reset

Klicken Sie auf **Reset**, um die lokale Skalierung aller ausgewĤhlten Schalen zu entfernen.

# Rendern

Ãffnen Sie das MenÃ<sup>1</sup>/4 **Render**, um das aktuelle UV Layout als Bilddatei im TIFF-Format zu speichern. Diese Datei kann dann als Vorlage zur Texturerstellung verwendet werden.

#### Save

Klicken Sie auf **Save**, um das aktuelle UV Layout als TIFF-Datei mit dem angegebenen Namen abzuspeichern, die Standardvorgabe ist *layout.tif*.

#### Namensfeld

Geben Sie hier einen anderen Text ein, wenn die TIFF-Datei einen anderen Namen bekommen soll.

### Auflösungsfeld

Hier können Sie die Auflösung der TIFF-Datei in Pixel einstellen.

#### AA Lines

Aktivieren Sie diese Option, um die Linien in dem gespeicherten Bild zu glĤtten. Allerdings dauert der Speichervorgang der Datei dadurch deutlich lĤnger.

#### Fill Polys

Wenn Sie diese Option aktivieren, wird der Farbcode der PlĤttung in der Bilddatei mitgespeichert.

Sobald die Datei erstellt wurde, wird das Bild angezeigt; dann können Sie mit **File**|**Save** oder **Strg-S** die Datei an einem anderen Ort abspeichern. Geben Sie dabei die Datei-Endung ".tif" oder ".jpg" an, je nachdem, welches Dateiformat Sie wÃ<sup>1</sup>/<sub>4</sub>nschen.

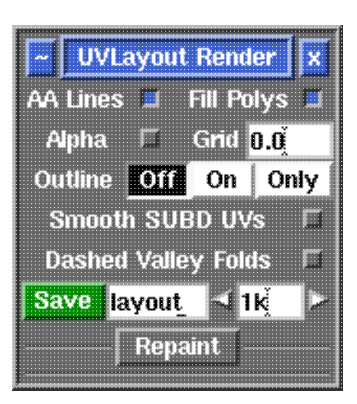

# Muster

 $\tilde{A}$ ffnen Sie das Men $\tilde{A}^{1/4}$  **Pattern**, wenn Sie das aktuelle UV Layout als **DXF**oder **EPS-**-Datei speichern m $\tilde{A}$ ¶chten. Diese Dateien k $\tilde{A}$ ¶nnen dann dazu verwendet werden, aus flachem Material Schnittmuster f $\tilde{A}^{1/4}$ r die Herstellung der urspr $\tilde{A}^{1/4}$ nglichen 3D-Form zu erstellen.

### Save DXF

Klicken Sie hier, um eine DXF-Datei zu erzeugen. Es Ķffnet sich ein Auswahlfenster, wo Sie den Dateinamen und den Speicherort eingeben kĶnnen. Die Skalierung der exportierten Polylinien entspricht der des

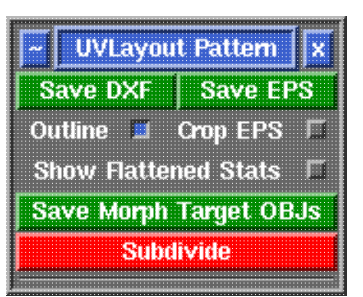

importierten Objektes, daher sollten die hergestellten Formen die richtige GröÃe haben. Aktivieren Sie die Option **Outline**, wenn Sie nur die AuÃenkanten der Schalen exportieren möchten.

### Save EPS

Es öffnet sich ein Auswahlfenster, wo Sie den Dateinamen und den Speicherort eingeben können. Auch hier können Sie mit der Option **Outline** nur die AuÃenkanten der Schalen exportieren.

## Save Morph Target OBJs

Mit dieser SchaltflĤche können Sie das aktuelle Objekt in zwei OBJ-Dateien speichern; die erste enthĤlt die 3D-Geometrie, die zweite Datei enthĤlt die geplĤttete Geometrie im selben MaÄstab. Diese beiden Objekte können dann miteinander gemorpht werden, um den PlĤttungsvorgang zu animieren.

#### Subdivide

Diese Funktion teilt jedes Polygon in eine Anzahl kleinerer Rechtecke. Bei manchen Objekten  $k\tilde{A}$  [Innte dies n $\tilde{A}$ ][tig sein, um eine pr $\tilde{A}$ ¤zisere gepl $\tilde{A}$ ¤ttete Form zu erreichen.

# Hotkeys

In diesem Kapitel finden Sie eine Liste aller Hotkeys, die innerhalb des grafischen Arbeitsfensters verwendet werden  $k\tilde{A}$  [Innen. Die Liste ist in vier Abschnitte unterteilt; im ersten Teil finden Sie die Hotkeys, die in allen Ansichten gleich funktionieren, in den weiteren Abschnitten jene Hotkeys, die in der **UV-**, **Editier-** und **3D-**Ansicht jeweils spezielle Funktionen erf $\tilde{A}$ <sup>1</sup>/4llen.

Zuvor noch einige AbkÄ<sup>1</sup>/4rzungen, die in den nachfolgenden Listen verwendet werden:

| LMT    | - mit der linken Maustaste klicken                                                                                                    |
|--------|----------------------------------------------------------------------------------------------------|
| MMT    | - mit der mittleren Maustaste/Mausrad klicken                                                                                                    |
| RMT    | - mit der rechten Maustaste klicken                                                                                                    |
| Umsch  | - die Umschalttaste gedr<br>Ä <sup>1</sup> / <sub>4</sub> ckt halten, w<br>Ĥhrend die angegebene Taste gedr<br>Ä <sup>1</sup> / <sub>4</sub> ckt wird |
| Leer   | - die Leertaste gedrļckt halten, wĤhrend die angegebene Taste gedrļckt wird                                                                           |
| Doppel | - die angegebene Taste zweimal hintereinander drÄ <sup>1</sup> /4cken                                                                                 |
| Enter  | - Eingabetaste                                                                                                    |
|        |                                                                                                    |

**Hinweis:** Die Hotkeys reagieren auf GroÃ- und Kleinschreibung. Das bedeutet, wenn versehentlich die Feststelltaste aktiviert wurde, werden die meisten Funktionen nicht korrekt arbeiten. Daher wird im 3D-Fenster eine Warnung angezeigt, sobald die Feststelltaste aktiv ist.

## **Allgemeine Hotkeys**

| LMT             | : Ansicht drehen                                                     |
|-----------------|----------------------------------------------------------------------|
| Pfeiltasten     | : in 30-Grad-Schritten drehen                                        |
| MMT             | : verschieben                                                        |
| RMT             | : zoomen                                                             |
| LMT+MMT         | : zoomen                                                             |
| Strg-Z          | : Aktion rückgängig machen                                           |
| 0               | : Umschalten zwischen orthografischer/perspektivischer<br>Projektion |
| 5(Ziffernblock) | : auf die Polygone unter dem Mauszeiger einzoomen                    |
| Pos1            | : wie oben                                                           |
| Ende            | : auf die Schale unter dem Mauszeiger einzoomen                      |
| G               | : einzelne Polygone farbig markieren                                 |
| Doppel-G        | : gesamte Schale farbig markieren                                    |
| Umsch-G         | : Markierung einzelner Polygone aufheben                             |
| Doppel-Umsch-G  | : Markierung der gesamten Schale aufheben                            |
| н               | : Aufrufen des Menüs Polygone ausblenden                             |

## Menü G

Wenn Sie den Mauszeiger auf eine leere FlĤche stellen und dann die Taste G drļcken, erscheint am unteren Rand des Arbeitsfensters ein Menļ mit zusĤtzlichen Optionen.

| LMT     | : | klicken und einen Auswahlrahmen ziehen, um Polygone<br>zu markieren |
|---------|---|---------------------------------------------------------------------|
| RMT     | : | klicken und einen Auswahlrahmen ziehen, um die                      |
|         |   | Markierung aufzuheben                                               |
| F       | : | Polygone markieren, die in Richtung der Kamera                      |
|         |   | ausgerichtet sind                                                   |
| Н       | : | alle markierten Polygone ausblenden                                 |
| Р       | : | die Punkte aller markierten Polygone feststecken                    |
| Umsch-P | : | festgesteckte Punkte aller markierten Polygone wieder               |
|         |   | freigeben                                                           |
| S       | : | Markierung umkehren                                                 |
| U       | : | alle Markierungen aufheben                                          |
| 1-9     | : | PinselgröÃe zum Markieren einzelner Polygone festlegen              |
| -/=     | : | markierten Bereich verkleinern/ausweiten                            |
| Enter   | : | das Men $\tilde{A}_{4}^{1}$ G verlassen                             |

## Menü H

Wenn Sie die Taste H dr $\tilde{A}^{1/4}$ cken, erscheint am unteren Rand des Arbeitsfensters ein Men $\tilde{A}^{1/4}$  mit zus $\tilde{A}$ ¤tzlichen Optionen.

| LMT   | : | klicken und einen Auswahlrahmen ziehen, um alle Polygone                                                                             |
|-------|---|----------------------------------------------------------------------------------------------------|
| RMT   | : | innerhalb des Rahmens auszublenden<br>klicken und einen Auswahlrahmen ziehen, um alle Polygone<br>auÃerhalb des Rahmens auszublenden |
| G     | : | alle markierten Polygone ausblenden                                                                                                  |
| S     | : | umkehren (Ausgeblendete einblenden, Sichtbares ausblenden)                                                                           |
| U     | : | alle Polygone einblenden                                                                                                    |
| Enter | : | das Men $\tilde{A}_{4}^{I}$ H verlassen                                                                                              |

## **UV-Ansicht**

| U/1     | : in die UV-Ansicht wechseln                |
|---------|---------------------------------------------|
| F       | : gedrückt halten, um die Schale zu plätten |
| Leer-F  | : Plättungslauf starten                     |
| Leer    | : Plättungslauf anhalten                    |
| Umsch-F | : aufblähen, dann neu plätten               |
| B       | : Plättungspinsel                           |
| 0       | : alter Plättungspinsel                     |
| -/=     | : PinselgröÃe verändern                     |
| C/W     | : Nähte schneiden/verschweiÃen              |
| Umsch-W | : VerschweiÃen-Markierung umschalten        |

| headus UVLayout                                                    | v2.07 User Guide                                                                                                    |  |  |
|--------------------------------------------------------------------|----------------------------------------------------------------------------------------------------|--|--|
| Rücktaste<br>M/Umsch-M                                             | : VerschweiÃen-Markierung aufheben<br>: Magnetausrichtung beim VerschweiÃen                                                                                                    |  |  |
| Enter<br>Umsch-D<br>L                                              | : Schalen anfügen/abtrennen<br>: Schalen wieder in die Editier-Ansicht zurückholen<br>: Schalen sperren/entsperren                                                                                                    |  |  |
| T<br>Umsch-T<br>Rücktaste                                          | : Webbing-Kanten markieren<br>: zwischen Webbing-Kanten umschalten<br>: Markierung von Webbing-Kanten aufheben                                                                                                    |  |  |
| P<br>Doppel-P<br>Umsch-P                                           | <ul> <li>Punkt feststecken/freigeben</li> <li>alle Punkte zwischen zwei bereits festgesteckten<br/>Punkten feststecken</li> <li>MenÃ<sup>1</sup>/<sub>4</sub> Feststecken aufrufen</li> </ul>                                                                                                    |  |  |
| Pfeil L/R<br>Pfeil O/U                                             | : Schalen entlang der U-Achse drehen<br>: Schalen entlang der V-Achse drehen                                                                                                    |  |  |
| LMT                                                                | : durch Klick einzelne Schalen auswählen/Auswahl aufheben<br>: klicken und ziehen, um mehrere Schalen auszuwählen<br>: Klick auf leere Fläche, um jede Auswahl aufzuheben                                                                                                    |  |  |
| Leer-LMT<br>Leer-MMT<br>Leer-RMT<br>Leer-LMT+MMT<br>Tab            | : ausgewählte Schalen drehen<br>: ausgewählte Schalen verschieben<br>: ausgewählte Schalen skalieren<br>: wie oben<br>: gedrückt halten für gröÃere Präzision                                                                                                    |  |  |
| Strg-MMT<br>Strg-Umsch-MMT<br>Umsch-MMT                            | : einzelnen Punkt verschieben<br>: verbundene Punkte verschieben<br>: Punkte innerhalb eines Kreises verschieben                                                                                                    |  |  |
| _/+<br>Pfeil L/R<br>Pfeil O/U<br>Tab                               | <ul> <li>: GröÃe des UV-Rahmens verändern</li> <li>: Mauszeiger auf leere Fläche halten, um UV-Rahmen<br/>entlang der U-Achse zu verschieben</li> <li>: Mauszeiger auf leere Fläche halten, um UV-Rahmen<br/>entlang der V-Achse zu verschieben</li> <li>: gedrã½ckt halten fã½r gröÃere Prã¤zision</li> </ul> |  |  |
| A<br>Umsch-A                                                       | <ul> <li>Anker für horizontale/vertikale Ausrichtung<br/>aktivieren/deaktivieren</li> <li>alle Anker der Schale deaktivieren</li> </ul>                                                                                                    |  |  |
| Strg-Pfeil L/R                                                     | : Mauszeiger auf eine Kante halten, um die Schale                                                                                                    |  |  |
| Strg-Pfeil O/U                                                     | so zu drehen, dass diese Kante horizontal liegt<br>: Mauszeiger auf eine Kante halten, um die Schale<br>so zu drehen, dass diese Kante vertikal liegt                                                                                                    |  |  |
| Wenn Mauszeiger auf Punkten in der AuÄenkontur einer Schale steht: |                                                                                                    |  |  |
| S<br>Doppel-S<br>Umsch-S                                           | <ul> <li>Stapelmarkierung aktivieren/deaktivieren</li> <li>Punkte zwischen zwei Stapelmarkierungen gerade<br/>ausrichten</li> <li>wie oben</li> </ul>                                                                                                    |  |  |
| Wenn Mauszeiger                                                    | auf Polygonen im Inneren einer Schale steht:                                                                                                    |  |  |

S

: UVs von hellen auf dunkle gespiegelte Polygone kopieren

28 Oct 2014

| headus UVLayou                                                                                          | t v2.07 User Guide                                                                                                    |
|----------------------------------------------------------------------------------------------------|----------------------------------------------------------------------------------------------------|
| Umsch-S                                                                                                 | : helle und dunkle gespiegelte Polygone umkehren                                                                                                    |
| Wenn Pinsel fÃ                                                                                          | ¼r die lokale Skalierung gewählt ist:                                                                                                    |
| 4<br>5<br>4+5                                                                                           | : Polygone gröÃer skalieren<br>: Polygone kleiner skalieren<br>: lokale Skalierung zurücksetzen                                                                                                    |
| Wenn Pinsel zu                                                                                          | m Feststecken gewählt ist:                                                                                                    |
| 4<br>5<br>6<br>4+5                                                                                      | : UVs nach auÃen schieben und feststecken<br>: UVs nach innen ziehen und feststecken<br>: UVs glätten und feststecken<br>: festgesteckte Punkte freigeben                                                                                                    |
| Die folgenden                                                                                           | Hotkeys sind nicht mehr mit Funktionen belegt:                                                                                                    |
| R<br>Umsch-R<br>X                                                                                       | : Pinsel weit<br>: Pinsel sehr weit<br>: Pinsel Maximalweite                                                                                                    |
| I<br>Doppel-I<br>Umsch-I<br>Rücktaste<br>Strg-I<br>K<br>K<br>Doppel-K<br>Umsch-K<br>Rücktaste<br>Strg-K | <ul> <li>: Innenkante für Begradigung markieren â<br/>an Achse ausgerichtet</li> <li>: Markierung ausweiten</li> <li>: wie oben</li> <li>: Markierung aufheben</li> <li>: alle 'I'-Markierungen der Schale aufheben</li> <li>: Innenkante für Begradigung markieren â<br/>nicht ausgerichtet</li> <li>: Knickpunkt festlegen/aufheben</li> <li>: Markierung ausweiten</li> <li>: wie oben</li> <li>: Markierung der Kanten aufheben</li> <li>: alle 'K'-Markierungen von Kanten und Punkten</li> </ul> |
| Editier-Ans                                                                                             | sicht                                                                                                    |
| F/2                                                                                                    | · in die Editier-Ansicht wechseln                                                                                                    |
| C/W<br>Shift-C/W<br>Backspace                                                                           | <ul> <li>Naht schneiden/verschweiÄen</li> <li>schneiden/verschweiÄen ausweiten</li> <li>Schneidemarkierung aufheben</li> </ul>                                                                                                    |
| Enter<br>D<br>Umsch-D                                                                                   | : Schale abtrennen<br>: Schale in UV-Ansicht absenken<br>: Schale wieder anfügen                                                                                                    |

Umsch-S : Nähte teilen

28 Oct 2014

## 3D-Ansicht

| 3                           | : | in die 3D-Textur-Ansicht wechseln                                                                                  |
|-----------------------------|---|----------------------------------------------------------------------------------------------------|
| C/W<br>Shift-W<br>Backspace | : | Naht schneiden/verschweiÃen<br>zwischen VerschweiÃungs-Markierung umschalten<br>VerschweiÃungs-Markierung aufheben |
| T<br>-/=                    | : | zwischen Texturen wechseln<br>TexturgröÃe ändern                                                                   |
| S                           | : | Smooth Shading für SUBD-Oberflächen<br>aktivieren/deaktivieren                                                     |

## Schnellstart

- 1. Ziehen Sie eine OBJ-Datei auf das "headus UVLayout" Desktop-Icon, wĤhlen Sie die gewļnschten Optionen, dann klicken Sie auf **Load**.
- 2. Legen Sie mit den Tasten C und W die Nahtstellen einer UV-Schale fest.
- Stellen Sie den Mauszeiger auf diese Schale und drļcken Sie Enter (Eingabetaste), um sie vom Rest des Objektes abzutrennen. Mit Leertaste-MMT kĶnnen Sie die Schale noch weiter weg ziehen.
- 4. Legen Sie weitere Schnittkanten auf dem Hauptobjekt oder auf abgetrennten Teilen fest, trennen Sie die Einzelteile jeweils mit **Enter** ab.
- Lassen Sie mit der Taste D jeden abgetrennten Teil in die UV-Ansicht fallen. Sobald alle abgetrennten Teile in die UV-Ansicht transferiert wurden, wird das ursprÄ<sup>1</sup>/<sub>4</sub>ngliche, unzerschnittene Objekt in der 3D-Ansicht angezeigt.
- 6. Wechseln Sie in den UV-Modus, stellen Sie den Mauszeiger auf eine UV-Schale und halten Sie die Taste F gedrÄ<sup>1</sup>/4ckt, um die Schale zu plĤtten. Sie kĶnnen auch die Funktion Umsch-F verwenden, dabei wird das Objekt zuerst âaufgeblĤhtâ, wodurch komplexere Formen besser geplĤttet werden.
- 7. Sobald alle Schalen grob geplĤttet wurden, verwenden Sie die SchaltflĤche **Optimize: Run For**, um alles endgļltig plĤtten zu lassen.
- 8. Wenn UVs zusammenfallen (ein oder mehrere Polygone in der AuÄenkontur werden rot dargestellt), mļssen Sie mĶglicherweise auf diesen Bereich einzoomen und diese UVs manuell mit der Tastenkombination Strg-MMT korrigieren. Manchmal kann es nļtzlich sein, manuell verschobene UVs mit der Taste P festzustecken und dann die Schale erneut zu plĤtten, so dass die neue UV-Anordnung bei der Berechnung der umgebenden Bereiche mit einbezogen wird.
- 9. Mit Leertaste-MMT können Sie die einzelnen UV-Schalen verschieben, so dass sie einander nicht Ĺ/4berschneiden.
- 10. Wechseln Sie in die 3D-Ansicht und schalten Sie mit der Taste **T** zwischen verschiedenen Texturen hin- und her um zu Ä<sup>1</sup>/<sub>4</sub>berprÄ<sup>1</sup>/<sub>4</sub>fen, wie sich die UVs auf dem Originalobjekt auswirken.
- 11. Speichern Sie das Objekt als OBJ-Datei. Diese Datei können Sie dann nach Belieben in andere Anwendungen importieren und weiter bearbeiten.
- 12. Wenn Sie die UVs in einer anderen Anwendung weiter bearbeiten, kĶnnen Sie anschlieÄend das Objekt für eine abschlieÄende PlĤttung wieder in UVLayout importieren. Laden Sie das Objekt bei aktivierter Edit-Option, wechseln Sie in die UV-Ansicht und halten Sie über den verĤnderten UV-Schalen die Taste F gedrückt, oder verwenden Sie Optimize: Run For, um alles nochmals zu plĤtten.

# **Anwendungs-Plugins**

UVLayout kann als Plugin in jeder Anwendung verwendet werden, die damit kommunizieren kann. Es weist dann immer noch dieselbe OberflĤche auf und verwendet dieselben Hotkeys wie die Standalone-Version, doch die Dateiverwaltung wird von speziellen Interface-Plugins ļbernommen, wodurch sich die Anwender ersparen, die Dateien manuell laden und speichern zu mļssen, nur um Objekte in UVLayout zu Ķffnen oder zu entfernen.

Derzeit gibt es Plugins für Maya, Softimage XSI und 3DS Max.

Für nähere Informationen besuchen Sie bitte das UVLayout Plugins Forum.

## Notes